# 4、更新Python计算节点

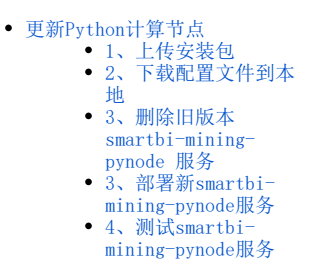

在V95版本中,实验引擎跟python执行节点交互是使用ssh方式,在V96版本中,实验引擎跟python执行节点交互是使用restful方式。

# 更新Python计算节点

### 1、上传安装包

获取新的Python计算节点更新包,上传到高性能版本部署服务器<高性能版本安装目录>/smartbi\_data/目录下,并解压,例如:

```
cd /data/Smartbi_All/smartbi_data/
tar -zxvf smartbi-python.tar.gz
```

#### 进入解压后的目录

cd /data/Smartbi\_All/smartbi\_data/smartbi-python

文件如下

[root@10-10-204-154 smartbi-python]# ls
load\_python\_image.sh Smartbi-Mining-Pynode.yaml Smartbi-Pynode.tar

执行脚本导入Python镜像

cd /data/Smartbi\_All/smartbi\_data/smartbi-python
./load\_python\_image.sh [RancherIP] ##RancherIP

参考下图

| [root@localhost smartbi-python]# ./load_python_image.sh 10.10     | .204.154                            |                 |
|-------------------------------------------------------------------|-------------------------------------|-----------------|
| 2020-09-24 17:16:47 Check IPAddr                                  |                                     |                 |
| 2020-09-24 17:16:47 10.10.204.154 is valid                        | <b>晉</b> 换成头际Rancherb               | 小内网IP地址         |
| 2020-09-24 17:16:47 Load Pynode images                            |                                     |                 |
| aeafca5494d3: Loading layer [==================================== | >]                                  | 1.29MB/1.29MB   |
| d7397fef7b6b: Loading layer [==================================== | >]                                  | 1.29MB/1.29MB   |
| 683d9b6f0023: Loading layer [==================================== | >]                                  | 530.3MB/530.3MB |
| 47c8a8fe7151: Loading layer [==================================== | ========================>]          | 2.56kB/2.56kB   |
| 96ffbb2dd6d0: Loading layer [==================================== | =================================== | 734.6MB/734.6MB |
| o3c40ba25d7e: Loading layer [==================================== | >]                                  | 5.632kB/5.632kB |
| 370768454e06: Loading layer [==================================== | >]                                  | 304.6kB/304.6kB |
| f439a8c7b081: Loading layer [==================================== | >]                                  | 5.867GB/5.867GB |
| 5098895a5e3e: Loading layer [==================================== | >]                                  | 5.12kB/5.12kB   |
| 79c0e13e7e8e: Loading layer [==================================== | =======================>]           | 2.048kB/2.048kB |
| 1cad9ad12f0b: Loading layer [==================================== | =======================>]           | 2.048kB/2.048kB |
| Loaded image: localhost:5000/smartbi-pynode:V9.6                  |                                     |                 |
| WARNING! Usingpassword via the CLT is insecure. Usepass           | word-stdin                          |                 |

进入<高性能版本安装目录>/smartbi\_data/目录下,为smartbi-engine文件夹添加权限

cd /data/Smartbi\_All/smartbi\_data/ chmod -R 777 smartbi-engine/

# 2、下载配置文件到本地

执行完脚本后,使用wincp或者其他工具,将目录中的Smartbi-Mining-Pynode.yaml文件下载到本地。

| [root@10-10-204-154 sm | martbi-pythonl# ls         |                    |
|------------------------|----------------------------|--------------------|
| load_python_image.sh   | Smartbi-Mining-Pynode.yaml | Smartbi-Pynode.tar |
| [noo+010 10 204 1E4 or | nonthi nuthon l#           |                    |

# 3、删除旧版本 smartbi-mining-pynode 服务

登陆Rancher控制台,勾选 smartbi-mining-pynode,点击删除

| smartbi<br>Default 🗸 | 工作负载 应用商店 資源 🗸 命名空间 成员 工具 🗸                               |                                                                                        | •           |
|----------------------|-----------------------------------------------------------|----------------------------------------------------------------------------------------|-------------|
| 工作负载 负载均衡            | 服务发现 PVC 流水线                                              | □ = 0                                                                                  | 导入YAML 部署服务 |
| 重新部署の 暫停编排           | II 下载YAML と 删除 自 B中小工作员载                                  | 搜索                                                                                     |             |
| ■ 状态 ◇               |                                                           | 镜像 ♢                                                                                   | Pod副本数 💲    |
| 命名空间: default        |                                                           |                                                                                        | ÷           |
| Active               | smartbi-engine-experiment 🚷                               | 10.10.204.154:5000/smartbi/smartbi-engine-experiment:V9.0<br>1介Pod / 创建时间: 3 hours ago | 1           |
| Active               | smartbi-engine-service 👸                                  | 10.10.204.154:5000/smartbi/smartbi-engine-service:V9.0<br>1个Pod / 创建时间: 3 hours ago    | 1           |
| Active               | smartbi-hadoop 🍪<br>30070/tcp                             | 10.10.204.154:5000/smartbi/smartbi-hadoop:V9.6<br>1个Pod / 创建时间: 2 hours ago            | 1           |
| Active               | smartbi-mining-pynode 🔏<br>30087/tcp, 31935/tcp           | 10.10.204.154:5000/smartbi/smartbi-pynode:V9.0<br>1个Pod / 创建时间: a few seconds ago      | <b>i</b>    |
| Active               | smartbi-mysql 🚷<br>30306/tcp                              | 10.10.204.1545000/smartbi/smartbi-mysqlV9.0<br>1个Pod / 创建时间: 3 hours ago               | 1           |
| Active               | smartbi-spark-master 💩<br>30013/tcp, 30764/tcp, 31002/tcp | 10.10.204.154:5000/smartbi/smartbi-spark:V9.6<br>1个Pod / 创建时间: 3 hours ago             | 1           |
| Active               | smartbi-spark-worker1 💩                                   | 10.10.204.154-5000/smartbi/smartbi-spark:V9.6<br>1个Pod / 创建时间: 3 hours ago             | 1           |
| Active               | smartbi-tomcat 💩<br>31080/tcp                             | 10.10.204.154:5000/smartbi/smartbi-tomcat-V9.0<br>1个Pod / 创建时间: 3 hours ago            | 1           |

# 3、部署新smartbi-mining-pynode服务

①浏览器登陆Rancher控制台,导入smartbi-mining-pynode服务

| smartbi<br>Default > 工作決載 应用间店 资源 > 命名空间 成员 工具 >                                                |                                                                                       | <u>.</u> ~     |
|-------------------------------------------------------------------------------------------------|---------------------------------------------------------------------------------------|----------------|
| 工作负载 负载均衡 服务发现 PVC 流水线                                                                          | o = & =                                                                               | 导入YAML 部署服务    |
| 重新部署 つ 暫停编排 II 下载 YAML と 删除 音                                                                   | 搜索                                                                                    |                |
| □ 状态 ◇ 名称 ◇                                                                                     | 镜像 ◊                                                                                  | Pod副本数 🗇       |
| 命名空间: default                                                                                   |                                                                                       | 1              |
| Active smartbi-engine-experiment 💩                                                              | 10.10.204.1545000/smartbi/smartbi-engine-experiment-V9.0<br>1个Pod / 创建时间: 4 hours ago | <b>i</b>       |
| 🗖 🕨 Artiva cmarthilangina-sarvica 🗛                                                             | 10.10.204.154.5000/smartbi/smartbi-engine-service-V9.0                                |                |
| 点击导入YAML,选择从文件读取                                                                                |                                                                                       |                |
| 导入YAML                                                                                          |                                                                                       | <b>土</b> 从文件读取 |
| ▲<br>导入模式                                                                                       | 默认命名应问 •                                                                              | 创建新的命名空间       |
| <ul> <li>● 集許 直接的资源导入到此集群中</li> <li>● 项目: 格労源导入此项目</li> <li>● 索名次例 経営標長 &gt; 熱売的余名次间</li> </ul> | default                                                                               | $\sim$         |
|                                                                                                 |                                                                                       |                |
| 身入                                                                                              | 取消                                                                                    |                |

选择从服务器中下载的Smartbi-Mining-Pynode.yaml文件

| S 打开                                 | ×                                            |
|--------------------------------------|----------------------------------------------|
| ← → × ↑ 📙 > 此电脑 > Desktop > new_yaml | ✓ ⑦ 搜索"new_yaml"                             |
| 组织 ▼ 新建文件夹                           | III 🗸 🛄 😮                                    |
| Desktop オ ^ 名称 ^                     | 修改日期 类型 大小                                   |
| ◆ 下载                                 | 2020/9/25 17:20 YAML 文件 4 k                  |
| ■ 图片 ★<br>2测<br>V <                  | >                                            |
| 文件名(N): Smartbi-Mining-Pynode.yaml   | ✓ 自定义文件 (*.css;*.html;*.js;*.i ✓<br>打开(O) 取消 |

#### 点击导入

| 导入YAML                                                                                                    | <b>土</b> 从文件读取                                                                                                    |
|----------------------------------------------------------------------------------------------------|----------------------------------------------------------------------------------------------------|
| <pre>1 apiVersion: apps/v1 2 kind: Deployment 3 setadata: 4 arotations; 5 deployment.hokemetes.io/revision: "1" 6 field cattle.io/creatorId: user=hub98 7 field cattle.io/creatorId: user=hub98 7 field cattle.io/creatorId: user=hub98 7 field cattle.io/creatorId: user=hub98 7 field cattle.io/creatorId: user=hub98 7 field cattle.io/creatorId: user=hub98 7 field cattle.io/creatorId: user=hub98 7 field cattle.io/creatorId: user=hub98 7 field cattle.io/creatorId: user=hub98 7 field cattle.io/creatorId: 10.51432 9 generation: 2 10 labels: 11 cattle.io/creator: norman 12 workload.user.cattle.io/workloadselsector: deployment=default=snartbi=mining=pynxde 14 masespace: default 15 recourd@resion: 1558807 16 selflink: /apis/apps/v1/masespaces/default/deployments/snartbi=mining=pynxde 17 uid: 94837e5e=0603-llas=a06d=05056902:11 </pre> | protocol":"TCF","serviceHase":"default:smartbi-mining-pymode-modeport","allHodes":true),<br>martbi-mining-pymode-modeport","allHodes":true)]'<br>de |
| 导入模式                                                                                                    | 默认命名如问 · 创建新的命名空间                                                                                                    |
| <ul> <li>◎ 集課:直接将资源导入到此集群中</li> <li>⑨ 项目:将资源导入此项目</li> </ul>                                                                                                    | default $\lor$                                                                                                    |
| ◎ 命名空间: 将资源导入特定的命名空间                                                                                                    |                                                                                                    |
| 不指定命名空间的资源将被导入到选定的默认命名空间中                                                                                                    |                                                                                                    |
| 如果觉到短了不存在的命名空间。此命名空间将被创建并落加到这个项目中                                                                                                    | 取消                                                                                                    |

#### 导入完成后,状态变成绿色Active即表示服务导入成功

| Smartbi<br>Default ❤ | 工作负载 应用商店 资源 🗸 命名空间 成员                          | ⊥具∨                                               |                                             | <u>-</u> * |
|----------------------|-------------------------------------------------|---------------------------------------------------|---------------------------------------------|------------|
| 工作负载 负载均衡            | 服务发现 PVC 流水线                                    |                                                   | Ø                                           |            |
| 重新部署 の 暫停编排          | II 下戦 VAML と 删除 首                               |                                                   |                                             | 搜索         |
| □ 状态 🗘               | 名称 🗘                                            | 镜像 ♢                                              |                                             | Pod副本数 💲   |
| 命名空间: default        |                                                 |                                                   |                                             | ÷          |
| Active               | smartbi-engine-experiment 🚷                     | 10.10.204.154:5000/smartb<br>1个Pod / 创建时间: 4 hour | oi/smartbi-engine-experiment:V9.0<br>'s ago | 1          |
| Active               | smartbi-engine-service 🚷                        | 10.10.204.154:5000/smartb<br>1个Pod / 创建时间: 4 hour | oi/smartbi-engine-service:V9.0<br>s ago     | 1          |
| Active               | smartbi-hadoop 💩<br>30070/tcp                   | 10.10.204.154.5000/smarth<br>1个Pod / 创建时间: 3 hour | pi/smartbi-hadoop:V9.6<br>s ago             | 1          |
| Active               | smartbi-mining-pynode 💩<br>30918/tcp, 31558/tcp | 10.10.204.154-5000/smartb<br>1个Pod / 创建时间: 7 minu | oi/smartbi-pynode:V9.6<br>ites ago          | 1          |
|                      | smartbi-mysql 🤮                                 | 10.10.204.154:5000/smarth                         | pi/smartbi-mysql:V9.0                       |            |

④点击smartbi-mining-pynode服务,进入容器详细页面

| ☐ Smartbi<br>Default ✔ | 工作负载 应用商店 资源 🗸 命名空间 成员 工具                       | ×                                                                                     | <mark></mark> ~ |
|------------------------|-------------------------------------------------|---------------------------------------------------------------------------------------|-----------------|
| 工作负载 负载均衡              | 服务发现 PVC 流水线                                    | o = a =                                                                               | 导入YAML 部署服务     |
| 重新部署 の 暫停编排            | T 下载YAML 土 删除 首                                 | 搜索                                                                                    |                 |
| □ 状态 ◊                 | 名称 🗘                                            | 镜像 ◇                                                                                  | Pod副本数 🗇        |
| 命名空间: default          |                                                 |                                                                                       | ÷               |
| Active                 | smartbi-engine-experiment 🚷                     | 10.10 204 1545000/smartbl/smartbl-engine-experiment:V9.0<br>1个Pod / 创建时间: 4 hours ago | 1               |
| Active                 | smartbi-engine-service 🚷                        | 10.10.204.1545000/smartbi/smartbi-engine-service:V9.0<br>1个Pod / 创建时间: 4 hours ago    | 1               |
| Active                 | smartbi-hadoop 🙆<br>30070/tcp                   | 10.10.204.154.5000/smartbl/smartbl-hadoop:V9.6<br>1个Pod / 创建时间: 3 hours ago           | 1               |
| Active                 | smartbi-mining-pynode 🎄<br>30918/tcp, 31558/tcp | 10.10.204.154.5000/smartbl/smartbl-pynode:V9.6<br>1个Pod / 创建时间: 7 minutes ago         | 1               |
|                        | smartbi-mysql 🦀                                 | 10.10.204.154:5000/smartbi/smartbi-mysql:V9.0                                         |                 |

#### 查看smartbi-mining-pynode服务的日志

| smartbi<br>Default Y 资源 V 应用商店 命名空间 成员 工具 V                                                                                                    |                                     |
|----------------------------------------------------------------------------------------------------|-------------------------------------|
| 工作负载: smartbi-mining-pynode                                                                                                    | Active :                            |
| 命名空间 default 領像名: 10.10.204.154.5000/smartbi/smartbi-<br>pynode: V9.6 個                                                                                                    | eployment (无状态)                     |
| 访问第D: 32037/tcp, 32542/tcp Pod 配图副本数 1<br>Pod 可用副本数 1<br>Pod 可用副本数 1                                                                                                    | 建时间: <b>5:24 PM</b><br>3 中容器里启次数: 0 |
| ▼ Pods<br>当前工作负载中的所有 Pods。<br>下载 YAML と 翻除 會                                                                                                    | 全部展开                                |
| □ 状态 ◊     名称 ◊     鏡像 ◊     主机 ◊                                                                                                    |                                     |
| Running         smartbi-mining-pynode-676788c644-9qnbk         10.10.204.154.5000/smartbi/ymartbi/ym |                                     |
| ▶ 事件<br>当前 Deployment (无状态) 的事件                                                                                                    | 查看日志 ■<br>查看/编辑 YAML /              |
| ▶ <b>环境安量</b><br>工作负载配置的环境变量。                                                                                                    | API 查看 😒<br>删除 自                    |

#### 显示日志如下,则表示smartbi-mining-pynode服务启动并运行成功

| 日志查看: smartbi-mining-pynode 高限版5.点击查看日本时始佳 Control 键在新自口中打开                                                                            |                                                         |                                 |   | 已连接 |
|----------------------------------------------------------------------------------------------------|---------------------------------------------------------|---------------------------------|---|-----|
| 2020/9/24 下午5:31:20 start command: ./agent-daemon.sh ——master h<br>2020/9/24 下午5:31:31<br>Starting smartbix.datamining.engine.agent.ág | nttp://smartbi-engine-exper<br>gentApplication (pid=21) | inent:8899 — env python<br>[OK] |   |     |
|                                                                                                    |                                                         |                                 |   |     |
|                                                                                                    |                                                         |                                 |   |     |
|                                                                                                    |                                                         |                                 |   |     |
|                                                                                                    |                                                         |                                 |   |     |
|                                                                                                    |                                                         |                                 |   |     |
|                                                                                                    |                                                         |                                 | _ |     |
| <ul> <li>自动换行</li> <li>以前的容器</li> </ul>                                                                                                | 1到顶部 回到底部 下                                             | 载日志 清除屏幕 关键                     | Ð |     |

# 4、测试smartbi-mining-pynode服务

浏览器登陆smartbi

1) 打开 **数据挖掘 > 新建实验。** 

| s,     |        |        |        |                    |                |                     |       |       |       | - 管理员 〜 |
|--------|--------|--------|--------|--------------------|----------------|---------------------|-------|-------|-------|---------|
|        | △ 实验管理 | ◎ 服务管理 | ☑ 模型管理 | · 诊 模型自学习 · ≥ 模型批量 | 预测 │ 🖉 自定义模块管理 |                     |       |       |       |         |
| Ð      |        |        |        |                    |                |                     |       |       |       |         |
|        |        |        |        |                    | 机器学习-可         | 视化、零编程的挖掘建模,从小白到专家  | _     |       |       |         |
|        |        |        |        |                    | 输入你想要搜索的内容     | () 新建实验             |       |       |       |         |
|        |        | 实验     | 案例     |                    |                |                     | _     |       |       |         |
|        |        | 17.4%  |        | 245 751            | 1222           | 800 TAY 0011 (07)   | 42.*  | 常用操作  | 0 110 |         |
| 6      |        | 合称     |        | 火車                 | 海边             | 2020-04-27 13:49:02 | 44.32 |       |       |         |
|        |        | 日公共空间  |        | 公有文件夹              | 公共空间           | 2019-10-26 15:24:25 |       | 10 00 |       |         |
|        |        | ER我的空间 |        | 私有文件夹              | 我的空间           | 2019-10-28 16:10:59 |       |       |       |         |
|        |        |        |        |                    |                |                     |       |       |       |         |
| 4      |        |        |        |                    |                |                     |       |       |       |         |
| $\sim$ |        |        |        |                    |                |                     |       |       |       |         |
|        |        |        |        |                    |                |                     |       |       |       |         |
|        |        |        |        |                    |                |                     |       |       |       |         |
|        |        |        |        |                    |                |                     |       |       |       |         |
|        |        |        |        |                    |                |                     |       |       |       |         |
|        |        |        |        |                    |                |                     |       |       |       |         |
|        |        |        |        |                    |                |                     |       |       |       |         |
|        |        |        |        |                    |                |                     |       |       |       |         |
|        |        |        |        |                    |                |                     |       |       |       |         |
|        |        |        |        |                    |                |                     |       |       |       |         |
|        |        |        |        |                    |                |                     |       |       |       |         |

2) 拖拽"示例数据源",选择 数据源 > 保存 > 运行,运行成功。

| Ş,         |                                                                                       |     |              |
|------------|---------------------------------------------------------------------------------------|-----|--------------|
|            | riangle 实验管理 $ert$ 服务管理 $ert$ 機型管理 $ert$ 機型自学习 $ert$ 國 機型敗量預測 $ert$ 自定义機块管理 $ert$ 1 x |     | : 🗆          |
|            |                                                                                       | 初始化 | 》参数 届性 帮助    |
| 뙚          | 資 数据源           函 文本数据源                                                               | Q   |              |
| ŝ          | <ul> <li>△ 矢系数据源</li> <li>◎ 示例数据源</li> </ul>                                          | Q   | 动物种类划分 >     |
| <u>л</u> 1 |                                                                                       |     | gbk          |
|            |                                                                                       |     | 、<br>2、选择数据源 |
| Ш          |                                                                                       |     |              |
| 4          | ■ <u>東田分析</u><br>■ 文本分析                                                               |     |              |
| ନ୍ତ        | <ul> <li>● 前屋学习</li> <li>■ 前屋交換共</li> <li>■ 部長</li> </ul>                             |     |              |
| ¥i         |                                                                                       |     |              |
|            |                                                                                       |     |              |
|            |                                                                                       |     |              |
|            |                                                                                       |     |              |
|            |                                                                                       |     |              |
|            | 3、保存 4、运行                                                                             |     |              |
|            |                                                                                       |     |              |

3) 拖拽PYTHON脚本,与示例数据源连线,点击Python脚本。

| s, |                                                                                                    |                                                                            | a + (                  | 中文              | 4 <mark>8</mark> 8 8            | 理员1 : |
|----|----------------------------------------------------------------------------------------------------|----------------------------------------------------------------------------|------------------------|-----------------|---------------------------------|-------|
|    | △ 实验管理   ◎ 服务管理                                                                                                    | ■ : ② 横型管理 : 今 横型自学习 : 図 横型批量列側 : 🖉 自定义横关管理   python1 ×                    |                        |                 |                                 | : 🗆   |
|    | Q O                                                                                                    | ⊠python1 ⊕                                                                 | 运行成功:9秒                | <sup>≫</sup> 參数 | 属性                              | 相同    |
|    | <ul> <li>学 武規塔</li> <li>社 文本政策構築</li> <li>ム 大本政策構築</li> <li>ム 大本政策構築</li> <li>ム 大本政策構築</li> <li>ム 大本政策構築</li> <li>ビ (1) 時期型</li> <li>田 町塔</li> <li>田 町塔</li> <li>田 町塔</li> <li>田 町塔</li> <li>田 町塔</li> <li>田 町塔</li> <li>田 町塔</li> <li>田 町塔</li> <li>田 町塔</li> <li>田 町本町</li> <li>田 町本町</li> <li>田 町本町</li> <li>田 町本町</li> <li>田 町本町</li> <li>田 町本町</li> <li>田 町本町</li> <li>田 町本町</li> <li>田 町本町</li> <li>田 町本町</li> <li>田 町本町</li> <li>田 町本町</li> <li>田 町本町</li> <li>田 町本町</li> <li>田 町本町</li> <li>田 町本町</li> <li>田 町本町</li> <li>田 町本町</li> <li>田 町本町</li> </ul> | ● 〒##### ④<br>3. 示例数据源与python<br>脚第一个接口连线<br>● PYTHON脚本"<br>、拖拽 "PYTHON脚本" | Q<br>Q<br>• <i>c c</i> | Рутном<br>4、点   | W主 10月の)<br>PYTHON開ま<br>活python | 脚本    |

4) 点击确定。

| s, |                                      |                |                                                                                                    |                |          | + 1 | き理员 〜 |
|----|--------------------------------------|----------------|----------------------------------------------------------------------------------------------------|----------------|----------|-----|-------|
|    |                                      | 理   🖗 服务管      | E   日 横型合理   苓 横型合学习   図 横型改量変態 / C 白定义様共管理   1 ×                                                    | ~              | _        |     | : 🗆   |
| 量  |                                      | Q 🛛            | ©1 ●                                                                                                 | 运行成功: 0秒 // 参数 | 屬性       | 帮助  |       |
| 뙚  | 数据源     國 文本     文本                  | ⑦PYTHON購       | <u>م</u>                                                                                             |                |          | ×   |       |
| Go | ぷ 关系<br>◎• 示例                        | 1 # -<br>2 imp | *- coding: UTF-8 -*-<br>ort numpy as np                                                              |                |          |     |       |
|    | ₩ 数据                                 | 3 1mp          | ort pandas as pd                                                                                     |                |          |     |       |
| \$ | <ul> <li>目标源</li> <li>已训练</li> </ul> | 5 #            |                                                                                                    |                |          |     |       |
| ជា |                                      | 7 #<br>8∙def   | Paramcddtaframe3): a pandas.DataFrame<br>execute(dataframe1=None, dataframe2=None, dataframe3=None): |                |          |     |       |
|    | ■ 特征工 ● 統计分:                         | 9<br>10        | print(dataframe1)<br># Return value must be a pandas.DataFrame                                       |                |          |     |       |
| 4  | 文本分                                  | 11             | return dataframe1                                                                                    |                |          |     |       |
| -  | ■ 机器学:                               |                |                                                                                                    |                |          |     |       |
| 6  | 回走义<br>國 SQI                         |                |                                                                                                    |                |          |     |       |
| Yi | □B PYT<br>■ 服务                       |                |                                                                                                    |                |          |     |       |
|    |                                      |                |                                                                                                    |                |          |     |       |
|    |                                      |                |                                                                                                    |                |          |     |       |
|    |                                      |                |                                                                                                    |                |          |     |       |
|    |                                      |                |                                                                                                    |                |          |     |       |
|    |                                      |                |                                                                                                    |                | <b>-</b> |     |       |
|    |                                      | • 不能使用字        | 2期名                                                                                                  | 确定             | 取消       |     |       |
|    |                                      |                |                                                                                                    |                |          |     |       |
|    |                                      |                |                                                                                                    |                |          |     |       |

5) 点击运行,提示运行成功,则Smartbi-mining-pynode更新成功。

| Ş,       |                                                                                                |      |                           |                 | Q                   | 十 管理员 ~ | / |
|----------|------------------------------------------------------------------------------------------------|------|---------------------------|-----------------|---------------------|---------|---|
|          | △ 实验管理   ◎ 服务管理   ② 標型目学习   ② 標型出発表明   △ 自定义標件管理   1 ×                                         |      |                           |                 |                     |         |   |
| ₽        | ۵ ۵                                                                                            | ©1 ® | 运行成功: 6秒                  | <sup>》</sup> 参数 | 屬性                  | 帮助      |   |
|          | <ul> <li>         参数振展         <ul> <li></li></ul></li></ul>                                   |      | <b>ତ୍</b><br>କ୍<br>୪<br>୪ | PYTHON          | 脚本 *必疽 ⑦<br>PYTHON脚 | *       | I |
| 11<br>11 | <ul> <li>● 利益学习</li> <li>● 自定义模块</li> <li>● 国金公園本</li> <li>□ PYTHON脚本</li> <li>● 服务</li> </ul> | 点击运行 |                           |                 |                     |         |   |